# Journal de débogage Android « Logcat »

(c) Mohamed N. Lokbani

1.11

Programmation mobile à plateforme libre

2

#### Logcat

## Introduction

On veut suivre l'état d'exécution de l'application afin de s'assurer de son bon fonctionnement.

Android ne dispose pas d'une console d'exécution dans laquelle nous pouvons afficher des traces sur l'état d'avancement. Exemple : utilisation de « System.out.println » et que le résultat s'affiche sur une console.

Android propose à la place un journal des évènements en cours dans votre appareil.

Ce journal fournit donc un moyen pour déboguer l'application.

Ce journal est appelé « Logcat » en raison du nom de la commande associée

https://developer.android.com/tools/logcat

Le « Logcat » n'affiche pas de messages si l'appareil n'est pas connecté à un outil de développement comme « Android Studio ».

« Logcat » fait partie des outils d' « adb ». Il vous permet de :

- Voir, filtrer, collecter toutes les traces de l'application.
- Voir, filtrer, collecter toutes les traces du système.
- Récupérer toutes les erreurs inattendues générées au moment de l'exécution de l'application.

```
(c) Mohamed N. Lokbani
```

1.11

Programmation mobile à plateforme libre

4

#### Logcat

### Accès au « Logcat »

Le « Logcat » prend en charge les téléphones, tablettes, objets connectés, les émulateurs.

Pour un appareil physique, le mode développeur doit-être activé afin d'avoir accès aux traces générées dans le « Logcat ».

Commencer par connecter un appareil Android à votre ordinateur ou bien démarrer un émulateur.

Par la suite, dans une console de votre système (« DOS » ou un « terminal »), il suffit de taper la commande « adb logcat ».

| Logcat                                                                                                    |                                                                                                    | 5                                                                                                    |
|----------------------------------------------------------------------------------------------------|----------------------------------------------------------------------------------------------------|----------------------------------------------------------------------------------------------------|
| /ous allez obtenir « en mode direct »,                                                                                                    | , toutes les traces générées par vot                                                                                                    | tre appareil.                                                                                                    |
| 2 Conservation State         02-05       21:10:28.342       0       0       1       init         02-05       21:10:28.347       0       0       1       init         02-05       21:10:28.347       0       0       1       init         02-05       21:10:28.347       0       0       1       init         02-05       21:10:28.347       0       0       1       init         02-05       21:10:33.353       0       0       1       init         02-05       21:10:33.353       0       0       1       init         02-05       21:10:33.355       0       0       1       init         02-05       21:10:33.356       0       0       1       init         02-05       21:10:33.356       0       0       1       liptro         02-05       21:10:33.356       0       0       1       liptro         02-05       21:10:33.361       0       0       1       liptro         02-05       21:10:43.369       0       0       1       liptro         02-05       21:10:43.370       0       0       1       liptro         02-0 | <pre>: starting service 'console'<br/>: Service 'console' (pid 11564) exited with status 6<br/>: Sending signal 9 to service 'console' (pid 11564)<br/>ecssgroup: Successfully killed process cgroup uid 2006<br/>: starting service 'console'<br/>: Service 'console' (pid 11565) exited with status 6<br/>: starting service 'console'<br/>: Service 'console' (pid 11566) exited with status 6<br/>: starting service 'console'<br/>: Service 'console' (pid 11566) exited with status 6<br/>: Sending signal 9 to service 'console' (pid 11566)<br/>cessgroup: Successfully killed process cgroup uid 2006<br/>: starting service 'console'<br/>: Service 'console' (pid 11567) exited with status 6<br/>: Sending signal 9 to service 'console' (pid 11567)<br/>cessgroup: Successfully killed process cgroup uid 2006<br/>: logdr: UID=2000 GD=2000 PID=1368 b tail=0 logMas<br/>: starting service 'console'<br/>: Service 'console' (pid 11571) exited with status 6<br/>: Sending signal 9 to service 'console' (pid 11571)<br/>cessgroup: Successfully killed process cgroup uid 2006<br/>: starting service 'console'<br/>: Service 'console' (pid 11572) exited with status 6<br/>: Sending signal 9 to service 'console' (pid 11572)<br/>cessgroup: Successfully killed process cgroup uid 2006<br/>: starting service 'console'<br/>: Service 'console' (pid 11572) exited with status 6<br/>: Sending signal 9 to service 'console' (pid 11572)<br/>cessgroup: Successfully killed process cgroup uid 2006<br/>: starting service 'console'<br/>: Service 'console' (pid 11573) exited with status 6<br/>: Sending signal 9 to service 'console' (pid 11573)<br/>cessgroup: Successfully killed process cgroup uid 2006<br/>: starting service 'console'<br/>: Service 'console' (pid 11574)<br/>exited with status 6<br/>: Sending signal 9 to service 'console' (pid 11574)<br/>cessgroup: Successfully killed process cgroup uid 2006<br/>dol.lati: Reducing the unbmer of considered missed 6c<br/>: Sending signal 9 to service 'console' (pid 11574)<br/>cessgroup: Successfully killed process cgroup uid 2006<br/>dol.lati: Reducing the number of consider dissed 6c<br/>: File ref is being finalized but wasn't closed, fil</pre> | 0<br>process group<br>0 pid 11564 in 0ms<br>0<br>process group<br>0 pid 11565 in 0ms<br>0<br>process group<br>0 pid 11566 in 0ms<br>0<br>process group<br>0 pid 11577 in 0ms<br>0<br>process group<br>0 pid 11577 in 0ms<br>0<br>process group<br>0 pid 11577 in 0ms<br>0<br>process group<br>0 pid 11573 in 0ms<br>10<br>process group<br>0 pid 11574 in 0ms<br>10<br>process group<br>0 pid 11574 in 0ms<br>10<br>process group<br>0 pid 11574 in 0ms<br>10<br>process group<br>0 pid 11574 in 0ms<br>1535 in 1574 in 0ms<br>1535 in 1575 in 0ms<br>1536 in 1575 in 0ms<br>1536 in 1575 in 0ms<br>1537 in 0ms<br>1538 in 000 in 1575 in 0ms<br>1538 in 000 in 1575 in 0ms<br>1538 in 000 in 1575 in 0ms<br>1538 in 000 in 1575 in 0ms<br>1538 in 000 in 1575 in 0ms<br>1538 in 000 in 1575 in 0ms<br>1538 in 000 in 1575 in 0ms<br>1538 in 000 in 1575 in 0ms<br>1538 in 000 in 1575 in 0ms<br>1538 in 000 in 1575 in 0ms<br>1538 in 000 in 1575 in 0ms<br>1538 in 000 in 1575 in 0ms<br>1538 in 000 in 000 in 00 |
| a capture est en temps réel.                                                                                                    | 1.11                                                                                                    | Decomposition and the Ambred Group Physic                                                                                                    |
|                                                                                                    |                                                                                                    | riogrammation moone a practornic note                                                                                                    |
|                                                                                                    |                                                                                                    |                                                                                                    |
| Logcat                                                                                                    |                                                                                                    | 6                                                                                                    |
| Utilisation des filtres                                                                                                    |                                                                                                    |                                                                                                    |
| Logcat » génère une très grosse qua                                                                                                    | ntité de traces.                                                                                                    |                                                                                                    |
| a trace recherchée au moment du dé                                                                                                    | bogage risque d'être noyée dans c                                                                                                    | cette quantité d'informations.                                                                                                    |
| es filtres viennent à la rescousse pou                                                                                                    | ur permettre de ne garder que les t                                                                                                    | races « pertinentes », recherchées.                                                                                                    |
| les messages sont organisés par nive                                                                                                    | au de priorités. Ils sont regroupés                                                                                                    | dans 4 catégories et 7 niveaux :                                                                                                    |
| Catégorie « développer et déboguer                                                                                                    | »:                                                                                                    |                                                                                                    |

- « V » : Verbose (bavard) « D » : Debug (débogage)
- Catégorie « audit » :
- « I » : Info (information)

- Catégorie « erreurs » et « suivi de production » :

```
« W » : Warning (avertissement)
« E » : Error (erreur)
« F » : Fatal (fatal)
```

- Catégorie « autre » :

« S » : Silent (mode silence, permet de faire un 2<sup>e</sup> niveau de filtrage)

#### Exemples

Prendre comme repère le flux global et prendre un exemple en particulier pour lui expliquer les commandes ci-dessous.

#### 1/

02-05 21:27:53.731 438 438 E android.hardware.power.stats@1.0-service-mock: Failed to getEnergyData

Ce message a une priorité « E » pour erreur et est tagué à l'application « android.hardware.power.stats ».

```
(c) Mohamed N. Lokbani
```

1.11

Programmation mobile à plateforme libre

8

7

Logcat

2/
adb logcat \*:W

On affiche toutes les traces dont le niveau « W » (avertissement).

3/

Le mode silence peut-être utilisé comme suit :

adb logcat "ProcessReaper:W" "\*:S"

On se contente d'afficher toutes les traces du niveau « W » associées à l'application « ProcessReaper » et on masque toutes les autres traces. Ainsi on ne concentre notre attention que sur les avertissements générés par notre application. On évite ainsi que ces avertissements soient noyés dans le volume de traces affichées.

4/

```
adb logcat "ProcessReaper:W" "init:I" "*:S"
```

On suit à la trace le niveau « I » (information) pour l'application « init » et le niveau « W » (Avertissement) pour l'activité « ProcessReaper » et on met en mode silence toutes les autres traces.

### **Filtres utiles**

Sauvegarder tous les logs dans un fichier : adb logcat -f <nom du fichier en sortie>

Obtenir toutes les erreurs fatales : adb logcat "\*:E"

Filtrage supplémentaire avec les commandes Linux :

adb logcat | grep -i "ProcessReaper" #obtenir tous les logs relatifs au tag "ProcessReaper"

Filtrage par le nom de l'application : adb logcat "application\_or\_tag\_name:\*" "\*:S"

Obtenir tous les changements relatifs à l'état du « GSM » :

adb logcat -b events "gsm\_service\_state\_change" "\*:S"

Obtenir tous les évènements « radio » : adb logcat -b radio

(c) Mohamed N. Lokbani

1.11

Programmation mobile à plateforme libre

10

9

Logcat

### Association classe « log » avec « Logcat »

Le langage Java dispose d'une classe native pour le traitement des « log ».

Cette classe a été introduite dans Android depuis l'API 1.

https://developer.android.com/reference/android/util/Log

On déclare une constante dans le programme Java

private static final String TAG = "MyActivity";

On utilise cette constante par la suite dans la méthode « Log », comme suit :

Log.v(TAG, "index=" + i);

On ajoute par la suite un filtre dans l'interface « Logcat » d'Android Studio pour filtrer les messages en fonction de ce tag. On peut filtrer aussi sur une console de commandes, à l'aide d'adb.

|                                                                             |                                                                                                    | nes.                                                                                                    |                                                                                                    |                 |
|-----------------------------------------------------------------------------|----------------------------------------------------------------------------------------------------|----------------------------------------------------------------------------------------------------|----------------------------------------------------------------------------------------------------|-----------------|
| •Log.v(String,                                                              | String) (verbose)                                                                                                    |                                                                                                    |                                                                                                    |                 |
| •Log.d(String,                                                              | String) (debug)                                                                                                    |                                                                                                    |                                                                                                    |                 |
| •Log.i(String,                                                              | String) (information)                                                                                                    |                                                                                                    |                                                                                                    |                 |
| •Log.w(String,                                                              | String) (warning)                                                                                                    |                                                                                                    |                                                                                                    |                 |
| •Log.e(String,                                                              | String) (error)                                                                                                    |                                                                                                    |                                                                                                    |                 |
| Exemple                                                                     |                                                                                                    |                                                                                                    |                                                                                                    |                 |
| Log.i("MyActivity                                                           | y", "MyClass.getView() — get                                                                                                    | item number " + position);                                                                                                    |                                                                                                    |                 |
| Affichage en sor                                                            | tie                                                                                                    |                                                                                                    |                                                                                                    |                 |
| I/MyActivity( 155                                                           | 57): MyClass.getView() — get                                                                                                    | item number 1                                                                                                    |                                                                                                    |                 |
|                                                                             |                                                                                                    |                                                                                                    |                                                                                                    |                 |
|                                                                             |                                                                                                    |                                                                                                    |                                                                                                    |                 |
|                                                                             |                                                                                                    |                                                                                                    |                                                                                                    |                 |
| (c) Mohamed N. Lok                                                          | bani                                                                                                    | 1.11                                                                                                    | Programmation mobile à p                                                                                                    | lateforme libre |
|                                                                             |                                                                                                    |                                                                                                    |                                                                                                    |                 |
|                                                                             |                                                                                                    |                                                                                                    |                                                                                                    |                 |
| Logcat                                                                      |                                                                                                    |                                                                                                    |                                                                                                    | 12              |
| Logcat<br><b>Démo</b><br>Utilisation de<br><u>https://develo</u>            | e « Logcat » dans Androio<br>oper.android.com/studio/o                                                                                                    | d Studio<br>debug/logcat                                                                                                    |                                                                                                    | 12              |
| <sup>Logcat</sup><br><b>Démo</b><br>Utilisation de<br><u>https://develo</u> | e « Logcat » dans Androio<br>oper.android.com/studio/o                                                                                                    | d Studio<br>debug/logcat                                                                                                    | \$- <u>-</u>                                                                                                    | 12              |
| Logcat<br><b>Démo</b><br>Utilisation de<br><u>https://develo</u>            | e « Logcat » dans Android<br>oper.android.com/studio/o                                                                                                    | d Studio<br>debug/logcat                                                                                                    | titmaps (9224) €ix Show only selected application 6                                                                                                    | 12              |
| Logcat<br>Démo<br>Utilisation de<br>https://develo                          | e « Logcat » dans Android<br>per.android.com/studio/c<br>0 4-18 07:12:27.590 9224-9395/com.<br>0 4-18 07:12:27.590 9224-9395/com.<br>0 4-18 07:12:27.590 9224-9395/com.<br>0 4-18 07:12:27.590 9224-9395/com.<br>0 4-18 07:12:27.597 9224-9229/com.<br>0 4-18 07:12:27.827 9224-9229/com.<br>0 4-18 07:12:27.916 9224-9229/com.<br>0 4-18 07:12:27.916 9224-9229/com.<br>0 4-18 07:12:27.917 9224-9229/com.<br>0 4-18 07:12:27.917 9224-9229/com.<br>0 4-18 07:12:28.918 9224-9229/com.<br>0 4-18 07:12:28.918 9224-9229/com.<br>0 4-18 07:12:28.918 9224-9229/com.<br>0 4-18 07:12:28.918 9224-9224/com.<br>0 4-18 07:12:28.918 9224-9224/com.<br>0 4-18 07:12:28.377 9224-9224/com.<br>0 4-18 07:12:28.377 9224-9388/com.<br>1 ipv4:127.0.0.1:12389': socket (<br>0 4-18 07:12:28.377 9224-9388/com.<br>1 ipv4:127.0.0.1:12389': socket (<br>0 4-18 07:12:28.377 9224-9388/com.<br>1 ipv4:127.0.0.1:12389': socket (<br>0 4-18 07:12:28.377 9224-9388/com. | d Studio<br>debug/logcat<br>PI25 c com.example.android.displayingb<br>example.android.displayingbitmaps I/OpenG<br>example.android.displayingbitmaps I/OpenG<br>example.android.displayingbitmaps I/OpenG<br>example.android.displayingbitmaps I/Art:<br>example.android.displayingbitmaps I/Art:<br>examp | <pre>itmaps (9224) © x Show only selected application ©<br/>LRenderer: Initialized EGL, version 1.4<br/>LRenderer: Swap behavior 1<br/>Do partial code cache collection, code=29KB, data=28K<br/>After code cache collection, code=27KB, data=27KB<br/>Increasing code cache collection, code=51KB, data=53KB<br/>Increasing code cache collection, code=61KB, data=53KB<br/>Increasing code cache collection, code=61KB, data=53KB<br/>Increasing code cache collection, code=61KB, data=53KB<br/>Increasing code cache collection, code=61KB, data=53KB<br/>Increasing code cache capacity to 256KB<br/>Starting a blocking GC Explicit<br/>Explicit concurrent mark sweep GC freed 1933(106KB)<br/>total 22.300ms<br/>Starting a blocking GC Explicit<br/>Explicit concurrent mark sweep GC freed 187(8KB)<br/>total 21.597ms<br/>tcp_client_posix.c:173] failed to connect to<br/>tcp_client_posix.c:173] failed to connect to</pre> | 12<br>B<br>B    |

| Logcat                                                                                                    |                                                                                                    |                                                                                                    |                                                                      |           |
|----------------------------------------------------------------------------------------------------|----------------------------------------------------------------------------------------------------|----------------------------------------------------------------------------------------------------|----------------------------------------------------------------------|-----------|
| La barre des outils associé                                                                                                    | e au « Logcat » contien                                                                                                    | t ce qui suit :                                                                                                    |                                                                      |           |
| 1. <b>Clear logcat</b> <u></u> : on effa                                                                                                    | ace le log visible.                                                                                                    |                                                                                                    |                                                                      |           |
| 2.Scroll to the end 📴: 0                                                                                                    | n saute jusqu'à la fin du log a                                                                                                    | afin de voir les derniers messaç                                                                                                    | ges.                                                                 |           |
| 3.Up the stack trace 🕇                                                                                                    | and Down the stack trace                                                                                                    | L: pour naviguer dans la pile                                                                                                    | des traces.                                                          |           |
| 4. <b>Use soft wraps</b> : por                                                                                                    | ur couper la longueur de la lig                                                                                                    | gne affichée et la fixer sur la lar                                                                                                    | rgeur de la fenêtre.                                                 |           |
| 5. <b>Print </b> : pour imprimer                                                                                                    | les logs.                                                                                                    |                                                                                                    |                                                                      |           |
| 6. <b>Restart</b> C: effacer le lo                                                                                                    | og et redémarrage du "Logca                                                                                                    | t".                                                                                                    |                                                                      |           |
| 7.Logcat header 🍄 : pou                                                                                                    | r configurer l'entête des mes                                                                                                    | sages affichés.                                                                                                    |                                                                      |           |
| 8.Screen capture 0: poi                                                                                                    | ur prendre une capture d'écra                                                                                                    | an (photo) de l'écran de l'appar                                                                                                    | eil.                                                                 |           |
| 9. <b>Screen record :</b> pour                                                                                                    | r enregistrer une vidéo (maxi                                                                                                    | mum 3 minutes).                                                                                                    |                                                                      |           |
|                                                                                                    |                                                                                                    |                                                                                                    |                                                                      |           |
|                                                                                                    |                                                                                                    |                                                                                                    |                                                                      |           |
| c) Mohamed N. Lokbani                                                                                                    |                                                                                                    | 1.11                                                                                                    | Programmation mobile à platefor                                      | rme libre |
| c) Mohamed N. Lokbani                                                                                                    |                                                                                                    | 1.11                                                                                                    | Programmation mobile à platefo                                       | rme libre |
| (c) Mohamed N. Lokbani                                                                                                    |                                                                                                    | 1.11                                                                                                    | Programmation mobile à platefo                                       | rme libre |
| c) Mohamed N. Lokbani<br>Logcat<br>Duvrer dans Android Stud                                                                                                    | io, le projet « MyPhone                                                                                                    | <sup>1.11</sup><br>Receiver » du chapitre 02                                                                                                    | Programmation mobile à platefor                                      | rme libre |
| c) Mohamed N. Lokbani<br>Logcat<br>Duvrer dans Android Stud<br>Ne pas oublier d'ajouter le                                                                                                    | io, le projet « MyPhone<br>es permissions nécessair                                                                                                    | <sup>1.11</sup><br>Receiver » du chapitre 02<br>es.                                                                                                    | Programmation mobile à platefor                                      | me libre  |
| c) Mohamed N. Lokbani<br>Logcat<br>Duvrer dans Android Stud<br>Ne pas oublier d'ajouter le<br>Utiliser l'interface « Logca                                                                                     | io, le projet « MyPhone<br>es permissions nécessair<br>at » dans Android Studi                                                                                | <sup>1.11</sup><br>Receiver » du chapitre 02<br>es.<br>o et filtrer le tag « MY_D                                                                                    | Programmation mobile à platefor                                      | rme libre |
| c) Mohamed N. Lokbani<br>Logcat<br>Duvrer dans Android Stud<br>Ne pas oublier d'ajouter le<br>Utiliser l'interface « Logca<br>Maintenant, nous allons fa                                                       | io, le projet « MyPhone<br>es permissions nécessair<br>at » dans Android Studi-<br>tire la même chose avec                                                    | 1.11<br>Receiver » du chapitre 02<br>es.<br>o et filtrer le tag « MY_D<br>« adb ».                                                                                   | Programmation mobile à platefor                                      | rme libre |
| c) Mohamed N. Lokbani<br>Logcat<br>Duvrer dans Android Stud<br>Ne pas oublier d'ajouter le<br>Utiliser l'interface « Logca<br>Maintenant, nous allons fa<br>Pour avoir le même filtrag                         | io, le projet « MyPhone<br>es permissions nécessair<br>at » dans Android Studi<br>tire la même chose avec<br>ge que dans l'interface, r                       | 1.11<br>Receiver » du chapitre 02<br>es.<br>o et filtrer le tag « MY_D<br>« adb ».                                                                                   | Programmation mobile à platefor<br>2.<br>EBUG_TAG ».                 | The libre |
| (c) Mohamed N. Lokbani<br>Logcat<br>Duvrer dans Android Stud<br>Ne pas oublier d'ajouter le<br>Utiliser l'interface « Logca<br>Maintenant, nous allons fa<br>Pour avoir le même filtrag<br>adb logcat -s "z1MY | io, le projet « MyPhone<br>es permissions nécessair<br>at » dans Android Studi-<br>tire la même chose avec<br>ge que dans l'interface, r<br>DEBUG_TAG" -s "z2 | 1.11         Receiver » du chapitre 02         es.         o et filtrer le tag « MY_D         « adb ».         hous avons ces deux optio         MY_DEBUG_TAG" -s ": | Programmation mobile à platefor 2. EBUG_TAG ». ns : z3MY_DEBUG_TAG'' | rme libre |

## Références

https://developer.android.com/tools/logcat

https://developer.android.com/reference/android/util/Log

https://developer.android.com/studio/debug/logcat

(c) Mohamed N. Lokbani

1.11

Programmation mobile à plateforme libre